# HTML

#### Μαθήματα :

## 1. Πώς δημιουργούμε ένα αρχείο html μέσω του notepad

- Τα βασικά tags
  - <html> <head> </head> <body> </body> </htlp>

# 2. Χρήση του tag <title> </title>

<title> Η ιστοσελίδα μου </title>

3. Χρήση των styles

```
<style>
body {background-color: powderblue;}
h1 {color: red;}
p {color: blue;}
</style>
```

## 4. Χρήση παραγράφου

This is a paragraph

# 5. Επικεφαλίδες

```
<h1>Heading 1</h1>
<h2>Heading 2</h2>
<h3>Heading 3</h3>
<h4>Heading 4</h4>
<h5>Heading 5</h5>
<h6>Heading 6</h6>
```

# 6. Style μέσα στις επικεφαλίδες-παραγράφους

```
<h1 style="font-size:60px;">Heading 1</h1>
```

- <h1 style="background-color:powderblue;">This is a heading</h1>
- <h1 style="color:blue;">This is a heading</h1>
- <h1 style="font-family:verdana;">This is a heading</h1>
- <h1 style="font-size:300%;">This is a heading</h1>
- <h1 style="text-align:center;">Centered Heading</h1>

#### 7. Format

<b> - Bold text

<strong> - Important text

<i>> - Italic text

<em> - Emphasized text

<mark> - Marked text

<small> - Smaller text

<del> - Deleted text

<ins> - Inserted text

<sub> - Subscript text

<sup> - Superscript text

#### 8. Σύνδεσμοι – Links

<a href="https://www.w3schools.com/">Visit W3Schools.com!</a>

<a href="https://www.w3schools.com/" target="\_blank">Visit
W3Schools!</a>

#### 9. Εισαγωγή εικόνων

<img src="pic\_trulli.jpg" alt="Italian Trulli">
<img src="img\_girl.jpg" alt="Girl in a
jacket" style="width:500px;height:600px;">
<img src="img\_girl.jpg" alt="Girl in a
jacket" width="500" height="600">
<img src="/images/html5.gif" alt="HTML5 Icon"
style="width:128px;height:128px;">

```
<img src="https://www.w3schools.com/images/w3schools_green.jpg"</pre>
  alt="W3Schools.com">
  <img src="smiley.gif" alt="Smiley face"</p>
  style="float:right;width:42px;height:42px;">
  The image will float to the right of the text.
  <img src="smiley.gif" alt="Smiley face"</p>
  style="float:left;width:42px;height:42px;">
  The image will float to the left of the text.
  Add a background image for the entire page:
  <style>
  body {
    background-image: url('img_girl.jpg');
  }
  </style>
<style>
body {
 background-image: url('example_img_girl.jpg');
 background-repeat: no-repeat;
}
</style>
  10. Λίστες (ordered & unordered)
     Coffee
      Tea
     Milk
```

```
Coffee
```

```
TeaMilk
```

#### 11. Πίνακες

Company

Contact

Country

Alfreds Futterkiste

Maria Anders

Germany

Centro comercial Moctezuma

Francisco Chang

Mexico

http://wiki.linuxfanclub.gr/el:school:lessons:html:ergastirio http://5epal-irakl.ira.sch.gr/html/nested.htm (λίστες) http://5epal-irakl.ira.sch.gr/html/embed.htm (εικόνες-βιντεο) http://5epal-irakl.ira.sch.gr/html/table\_4.htm (πίνακες) http://5epal-irakl.ira.sch.gr/html/table%209.htm (πίνακες) http://5epal-irakl.ira.sch.gr/html/link\_test.htm (σύνδεσμοι) https://www.w3schools.com/html/ (γενικές οδηγίες)